CHAMBERLAIN COLLEGE of NURSING National Management Offices | 3005 Highland Parkway, Downers Grove, IL 60515 | 888.556.8226 | chamberlain.edu Please visit chamberlain.edu/locations for location specific address, phone and fax information.

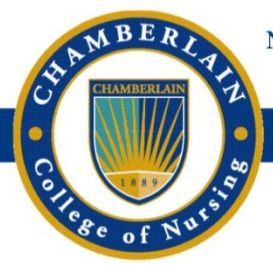

# How to Login to Your Student Portal For the First Time

#### **Step 1: Visit your Student Portal**

Visit your student portal at **my.chamberlain.edu**. Click any icon or tab on the screen to be taken to the sign in page.

| CHAMBERLAIN<br>College of Nursing |               |                        |                       |        |                 | Sign In |
|-----------------------------------|---------------|------------------------|-----------------------|--------|-----------------|---------|
| 航 номе                            |               |                        | Et ]                  | ek.    |                 |         |
| 🕒 GO TO CLASS                     |               | $\odot$                | ĒŁ                    |        | <u> </u>        |         |
| EBOOKS                            |               | Go To Class            | Schedule              | Grades | Student Finance |         |
| LIBRARY                           | Messages      |                        |                       |        |                 |         |
| SCHEDULE                          | You have no u | unread messages, click | to view all messages. |        |                 |         |
| GRADES                            |               |                        |                       |        |                 |         |
| STUDENT FINANCE                   |               |                        |                       |        |                 |         |
| MESSAGES                          |               |                        |                       |        |                 |         |
| RESOURCES                         |               |                        |                       |        |                 |         |
| ACADEMIC CALEND                   | AR            |                        |                       |        |                 |         |
| CONTACT US                        |               |                        |                       |        |                 |         |
| SURVEY                            |               |                        |                       |        |                 |         |
|                                   |               |                        |                       |        |                 |         |
|                                   | «             |                        |                       |        |                 |         |

### Step 2: Access the Need Help? Link

Click the **Need Help?** link under the Sign In button.

| CHAMBERLAIN<br>College of Nursing |                                                    |
|-----------------------------------|----------------------------------------------------|
| п номе                            |                                                    |
| GO TO CLASS                       | ENTER DETAILS                                      |
| EBOOKS                            | Sign in with your Student LloadD (D#) and password |
| IIN LIBRARY                       |                                                    |
| SCHEDULE                          | Username                                           |
| GRADES                            |                                                    |
|                                   | Password                                           |
| A MESSAGES                        |                                                    |
| RESOURCES                         |                                                    |
| ACADEMIC CALENDAR                 | Signin                                             |
| N CONTACT US                      | Need Help?                                         |
| SURVEY                            |                                                    |
|                                   | CHAMBERLAIN<br>College of Nursing                  |

CHAMBERLAIN COLLEGE of NURSING National Management Offices | 3005 Highland Parkway, Downers Grove, IL 60515 | 888.556.8226 | chamberlain.edu Please visit chamberlain.edu/locations for location specific address, phone and fax information.

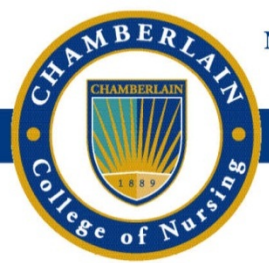

# How to Login to Your Student Portal For the First Time

#### Step 3: Click 'This is my first time signing in'

On the Need Help? page, click the **'This is my first time signing in'** link and review the default password requirements. Then click the **Sign In** link in the top right corner of the page.

| College of Nursing              | Sign In                                                                                         |
|---------------------------------|-------------------------------------------------------------------------------------------------|
| п номе                          |                                                                                                 |
| GO TO CLASS                     | NEED HELP?                                                                                      |
| EBOOKS                          |                                                                                                 |
| IIBRARY                         | This is my first time signing in.                                                               |
| SCHEDULE                        | For students who have never signed in to the portal or                                          |
| 🎯 GRADES                        | mobile app, your default password is your birth-month and<br>birth-year in the following format |
| <b><u>©</u></b> STUDENT FINANCE |                                                                                                 |
| A MESSAGES                      | Examples:<br>- Born in January 1990: Jan-1990                                                   |
| RESOURCES                       | - Born in October 1972: oct-1972                                                                |
| ACADEMIC CALENDAR               | I don't know my userneme.                                                                       |
| SONTACT US                      | L poot to report my persuant                                                                    |
| SURVEY                          | niccu to resering passwold,                                                                     |
|                                 | I'm having technical problems,                                                                  |
| <<                              |                                                                                                 |

### Step 4: Sign In with D# and Default Password

Sign in using your student identification number (D#) and your default password.

| Callinge of Narring          |                                |
|------------------------------|--------------------------------|
| номе                         |                                |
| GO TO CLASS ENTER DETAILS    |                                |
| EBOOKS                       |                                |
| LIBRARY                      |                                |
| E schedule Username          |                                |
| Image: Grades     D######### |                                |
| STUDENT FINANCE Password     |                                |
| MESSAGES                     |                                |
| 🗑 RESOURCES                  |                                |
| ACADEMIC CALENDAR            |                                |
| Need Help?                   |                                |
| B SURVEY                     |                                |
|                              | IAMBERLAIN<br>llege of Nursing |

CHAMBERLAIN COLLEGE of NURSING National Management Offices | 3005 Highland Parkway, Downers Grove, IL 60515 | 888.556.8226 | chamberlain.edu Please visit chamberlain.edu/locations for location specific address, phone and fax information.

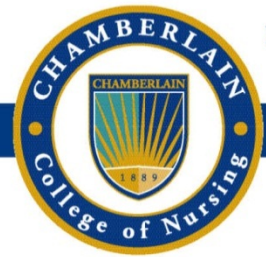

# How to Login to Your Student Portal For the First Time

#### **Step 5: Create New Password**

Follow the password guidelines to create your own password that you'll use to login to your student portal.

| m       | Chamberlain<br>College of Narring                                          | Sign In        |
|---------|----------------------------------------------------------------------------|----------------|
| <b></b> | CHANGE PASSWORD                                                            |                |
| ٢       |                                                                            |                |
| M       | Your password has expired, please change it n                              | W.             |
| 009     | Hemember, your new password must not mate<br>last 5 passwords.             | ch any of your |
| III V   |                                                                            |                |
|         | Minimum Length of 8 Characters                                             |                |
| ¢       | Maximum Length of 31 Characters<br>Contains at least 1 Lowercase Character |                |
| ô       | Contains at least 1 Uppercase Character                                    |                |
| -       | Contains at least 1 Symbol or Number                                       | 2              |
|         | New Passwords Must Match                                                   | 2              |
|         | New Bergword                                                               |                |
|         | New Password                                                               |                |
| 4.      |                                                                            |                |
| ""      | Confirm Password                                                           |                |
|         |                                                                            |                |
| Đ.      |                                                                            |                |
| -       | Submit                                                                     |                |
| >>      |                                                                            |                |

### Next Time Logging In: Create and Answer Security Questions

The next time you log in with your newly created password you will be asked to create and answer security questions in the event you must recover your account access information.

| m       | Chamberlain<br>College of Nursing                     | Sign In |
|---------|-------------------------------------------------------|---------|
| <b></b> |                                                       |         |
| •       | ACCOUNT RECOVERY                                      |         |
| ſ       | Cat up your Appoint Depoyon (Options, Select at Joset | Ő.      |
| 111     | options below:                                        |         |
| I       |                                                       |         |
| ď       | Security Question                                     | -       |
| ô       | None Selected                                         |         |
| _       | 2 More Required                                       |         |
| -       | Text Message                                          | 1       |
| ۲       | Ten Digits, No Spaces or Dashes                       |         |
| <u></u> | 2 Mare Required                                       |         |
| •       | Personal Email                                        |         |
| Ē       |                                                       |         |
| ÷       | 2 More Required                                       |         |
| -Q:     | Submit                                                |         |
| »       |                                                       |         |